## 積立定期預金依頼内容照会・取消

過去に手続きを行った積立定期預金のご依頼内容の照会や取消を行うことができます。 ※ パソコン用画面での操作のみとなります(スマートフォンの場合もパソコン用画面で操作いただきま す)。

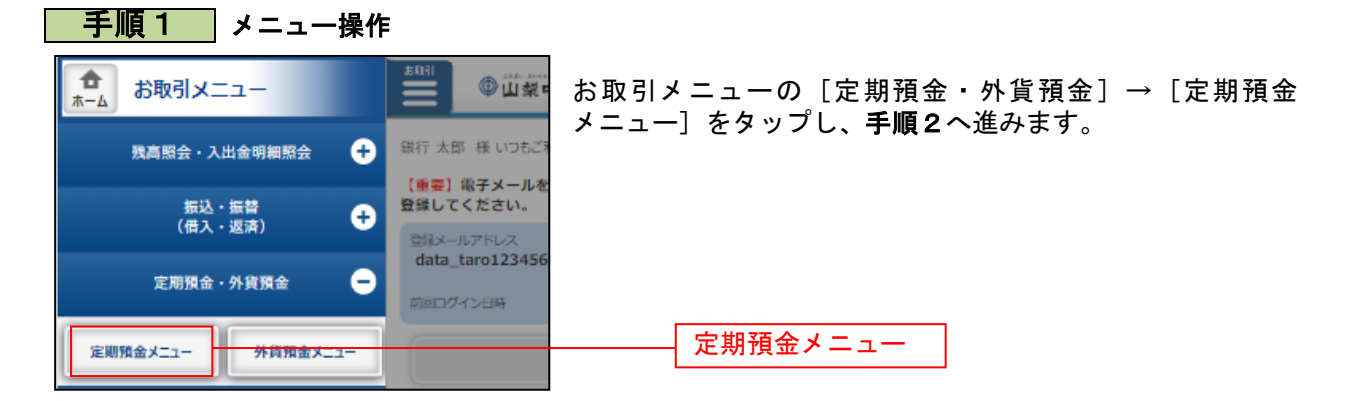

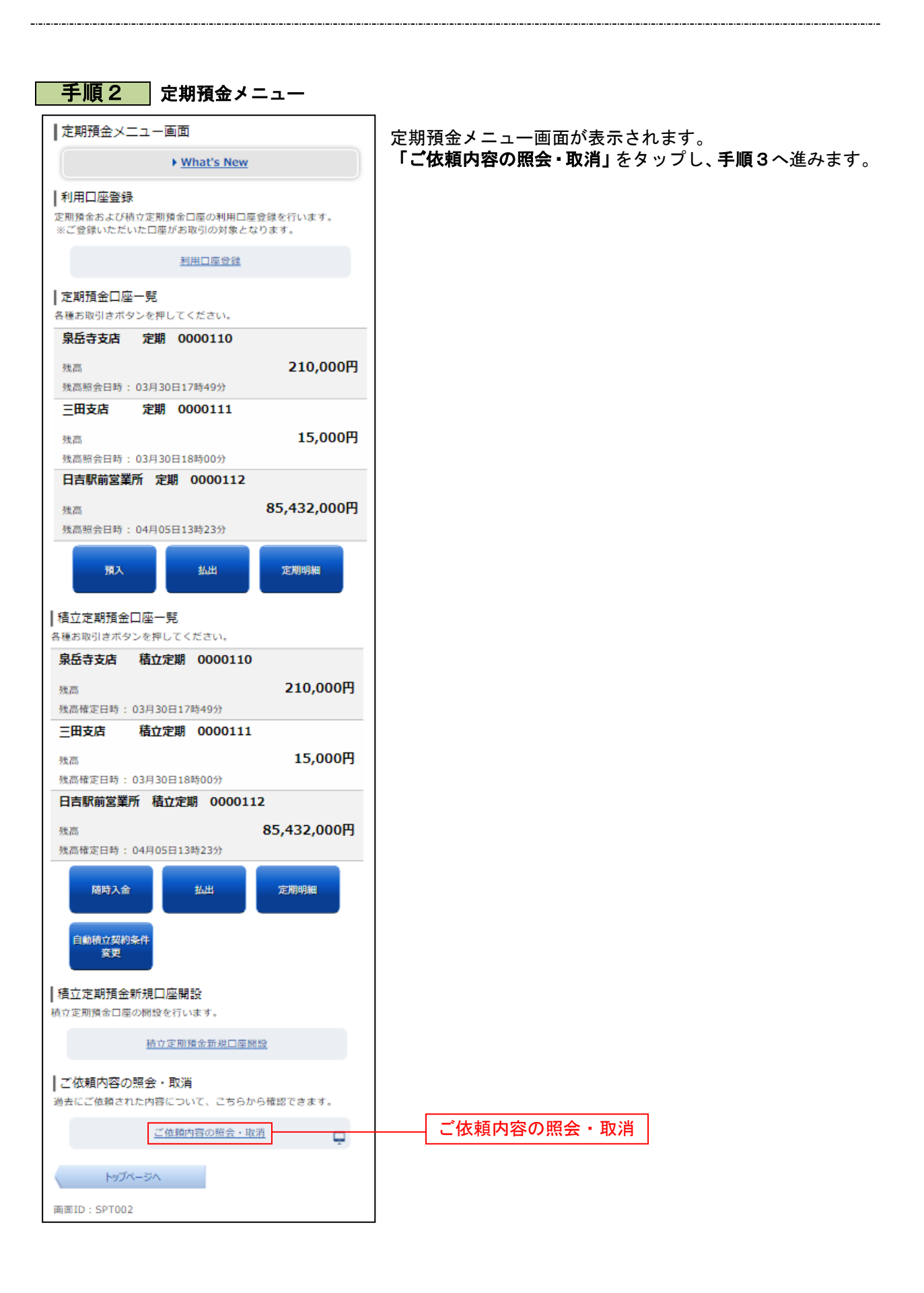

| 手順3 取引内容の選択                                                                                                    |             |  |  |  |
|----------------------------------------------------------------------------------------------------|-------------|--|--|--|
| ● 山梨中央銀行 291/28 ≥ あ あ                                                                                                    | ログアウト       |  |  |  |
| ★ホーム<br><u>3、出金明細葉会</u><br>(借入・返済)<br><u>4</u> (出へ)<br><u>4</u> (出へ)<br><u>4</u> (出へ)<br><u>4</u> (出へ)<br><u>4</u> (出へ)<br><u>4</u> (出へ)<br><u>4</u> (出へ)<br><u>4</u> (出へ)<br><u>4</u> (出へ)<br><u>4</u> (出へ)<br><u>4</u> (出へ)<br><u>4</u> (出へ)<br><u>4</u> (出へ)<br><u>4</u> (出へ)<br><u>4</u> (出へ)<br><u>4</u> (L)<br><u>4</u> (L |             |  |  |  |
| ┃ご依頼内容の照会(定期預金 取引内容選択メニュー)<br>取引内容<br>■ 取引内容<br>■ 定期預金預入                                                                                                    | 画面ID:BNS016 |  |  |  |
| <u>選択</u> 定期預金払出                                                                                                    |             |  |  |  |
| 選択         積立定期預金           選択         積立定期預金新規口座開設                                                                                                    |             |  |  |  |
| 定期預金×二1-画面へ                                                                                                    |             |  |  |  |

ご依頼内容の照会・取消(定期預金 取引 内容選択メニュー)画面が表示されます。 取引内容一覧の中から、積立定期預金、積 立定期預金新規口座開設のいづれかの「選 択」をクリックし、手順4へ進みます。

| 選択 |
|----|
|    |

詳細

取消

手順4 ご依頼内容一覧

| ◎山梨中央銀卉 275/42€ ● あ あ                                                                                                    | ログアウト       |
|----------------------------------------------------------------------------------------------------|-------------|
| ★ホーム 残高限会・<br>入出金明網照会 (借入・返済)<br>(借入・返済)                                                                                                | E           |
| ┃ご依頼内容の照会・取消(積立定期預金新規口座開設 一覧)<br>詳細の確認、取清を行う場合は、選択曝のボタンを選択してください。                                                                       | 画面ID:BHS002 |
| ご依頼内容の一覧<br>2012年 03月01日~2012年 03月02日                                                                                                   | 1-7cH0033   |
| (2017) WAR:   大川口市 (2012年-03月05日-09時15分<br>受付中 お申込種別 積立定期預金口座開設                                                                         | 取消          |
| 詳細         受付番号         2005008         受付日時         2012年         03月04日         11時05分           処理中         お申込種別         積立定期預金口座開設 | 取消          |
| 詳編         受付番号 2005007 受付日時 2012年 03月03日 11時50分           処理派み         お申込種別 積立定期預金口座開設                                                | 取満          |
| 詳編         受付番号         2005006         受付日時         2012年         03月02日         13時15分           受付中         お申込種別         積立定期預金口座開設 |             |
| 〈筋ページ 1 次ページ〉                                                                                                    |             |
| 戻3                                                                                                    |             |

ご依頼内容の照会・取消画面が表示されます。

ご依頼内容の詳細を確認する場合は、ご依 頼内容一覧の中から、照会する依頼内容の 「詳細」をクリックし、手順5へ進みます。 ご依頼内容の取消をする場合は、「取消」を クリックし、手順6へ進みます。

※「**取消」**ボタンは取消が可能なご依頼内 容のみクリックすることができます。

※ パソコンでの操作の場合、「ページを印 刷する」ボタンをクリックすることにより、表示されている内容を印刷することができます。

| <u>手順5</u> 内容の照会                                                                                                    |                                                                                              |
|----------------------------------------------------------------------------------------------------|----------------------------------------------------------------------------------------------|
|                                                                                                    | ご依頼内容の照会画面が表示されます。                                                                           |
| ● ホーム 入出金期间開会 (借入・返済) 外資預金 株益・各種料金の払込み 各種お甲込み・お手続き ご利用サーとスの変更<br>画面ID:BHS                                                                                                    | の中辺消報例をご確認くたさい。                                                                              |
| ご依頼内容の照会(積立定期預金新規口座開設 内容照会)<br>取得を行場合は、(単込の取得超少」ボタンを押してくたさい。                                                                                                    | 照会しているご依頼内容について、依頼の                                                                          |
| 位額状況                                                                                                    | 取消を行う場合は、「 <b>甲込の取消確認へ」</b> を                                                                |
| 受付中 受付番号 0107001 受付日時 2013年 01月07日 09時05分                                                                                                    |                                                                                              |
| お申込種別                                                                                                    |                                                                                              |
| 積立定期預金口處開設                                                                                                    |                                                                                              |
| ご本人情報                                                                                                    |                                                                                              |
| 漢字式名 <b>デーク太郎</b><br>カナ式名 デー <b>90</b> 0                                                                                                    |                                                                                              |
| お申込情報 1                                                                                                    |                                                                                              |
| <ul> <li>外風の政府等にお勤めの方に係るご確認</li> <li>文書記</li> <li>ご電風のご報報</li> <li>快客3</li> <li>(振江田町) 内容4</li> <li>(振笛四) 内容5</li> <li>(振音四) 内容6</li> <li>(旅音四) 内容6</li> <li>(旅音四) 内容5</li> <li>(旅音四) 内容5</li> <li>(旅音四) 内容5</li> <li>(旅音四) 内容5</li> <li>(旅音四) 内容5</li> <li>(旅音四) 内容5</li> <li>(旅音四) 内容5</li> <li>(旅音四) 内容5</li> <li>(旅音四) 内容5</li> <li>(旅音四) 内容5</li> <li>(旅音四) 内容5</li> <li>(旅音四) 内容5</li> <li>(旅音四) 内容5</li> <li>(旅音四) 内容5</li> </ul>                                                 |                                                                                              |
| 内容12<br>振音金號 内容13<br>指定月如算器 内容14<br>黄越鄂维定 内容15                                                                                                    |                                                                                              |
| 由北小町の当時を空へ                                                                                                    |                                                                                              |
| 戻る                                                                                                    |                                                                                              |
|                                                                                                    | <ul> <li>ご依頼内容の取消画面が表示されます。</li> <li>内容をご確認のうえ、「取消を確定する」</li> <li>クリックし、手順7へ進みます。</li> </ul> |
| 取3時2023<br>受付番号0107001番の依頼を取消します。<br>3用要ぜの防防内をご確認のうえ、よろしければ、<br>防治を装置する、ポタンを押してどたれ、                                                                                                    |                                                                                              |
| 依頼状況                                                                                                    |                                                                                              |
| 受付中         受付番号 0107001 受付日時 2013年 01月07日 09時05分                                                                                                    |                                                                                              |
| お申込種別                                                                                                    | -                                                                                            |
| 積立定期預金口座開設                                                                                                    |                                                                                              |
| 「ご本人情報                                                                                                    |                                                                                              |
| 漢字氏名 <b>データ太郎</b><br>力ナ氏名 す~9900                                                                                                    |                                                                                              |
| お申込備報 1                                                                                                    | -                                                                                            |
| 外国の政府等にお勧めの方に係るご確認         内容1           ご官職のご確認         内容2           領立目の         内容3           博智田国         内容4           博智田国         内容5           博智田国         内容5           博智田国         内容5           博智田国         内容5           博智田国         内容5           博智田国         内容6           加容月         内容5           内容1         内容1           内容11         内容11           内容12         荷音11           資金目         内容13           指定月の時期         内容14           興動明 階面定         内容15 |                                                                                              |
| 取消を中止する 取消を確定する 戻る                                                                                                    | <br>取消を確定する                                                                                  |

----

| 手順7 取消完了                                                                                                    |             |                      |
|----------------------------------------------------------------------------------------------------|-------------|----------------------|
| ●山梨中央銀汗 2757 ■ あ あ                                                                                                    | ログアウト       | □ ご依頼内容の取消画面が表示されます。 |
| ★ホーム 残高照合・<br>入出金明綱照会 (借入・返済) 外資預金 税金・各種料金の払込み 各種お申込み・お手続き ご利用サービスの変更                                                                                                    |             | 取消した内容をご確認ください。      |
|                                                                                                    | 画面ID:BHT092 | _                    |
| ご依頼内容の取消(積立定期預金新規口座開設)取消完了)                                                                                                    |             |                      |
| 取消確認 取消完了                                                                                                    |             |                      |
| 受付番号0107001番の依頼を取消しました。<br>ご利用ありがとうございました。                                                                                                    |             |                      |
|                                                                                                    | ページを印刷する    |                      |
| お申込徳別                                                                                                    |             |                      |
| 積立定期預金口座開設                                                                                                    |             |                      |
| ご本人情報                                                                                                    |             |                      |
| 漢字氏名 デー <b>夕太郎</b><br>カナ氏名 デ <sup>-</sup> 9901                                                                                                    |             |                      |
| お申込情報 1                                                                                                    |             |                      |
| 外国の政府等にお勧めの方に低るご確認<br>ご範疇のご確認<br>成立範疇<br>時間回<br>内容3<br>振動回<br>内容5<br>振動回5<br>内容6<br>水容9<br>内容8<br>内容9<br>内容10<br>内容10<br>内容10<br>内容11<br>内容12<br>内容12<br>内容13<br>素能目前時報報<br>内容13<br>者能可用前報路電磁<br>内容13<br>者能引<br>時間回<br>内容13<br>内容14<br>内容15 |             |                      |
| 積立定期預金新規口座開設の内容一覧へ                                                                                                    |             |                      |

. . . . . . .

----

. . . . . . .

----

\_\_\_\_\_

-----

 . . . . . . .

-----

. . . . . . .